## Teisaldatav printer Kasutaja käsiraamat B-FP2D-GH30-QM-S

# B-FP2D-GH50-QM-S

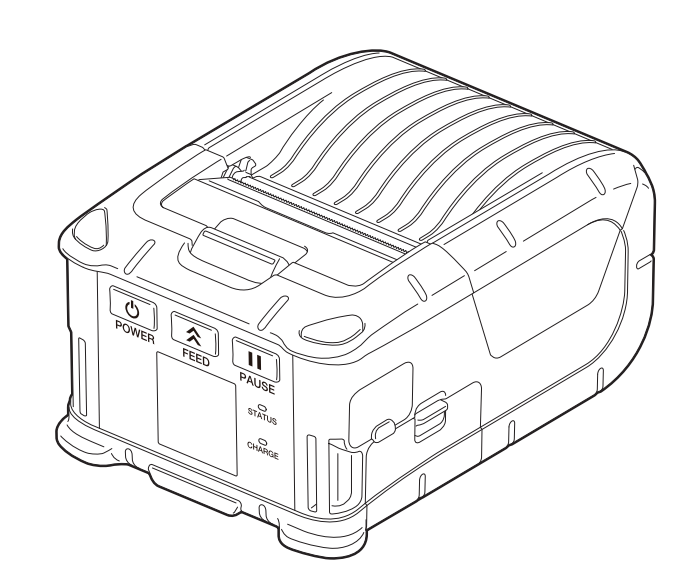

#### SISUKORD

| 1. Osade nimed                                 | 2  |
|------------------------------------------------|----|
| 2. Lisatarvikud                                | 3  |
| 3. Tööpaneeli funktsioonid                     | 4  |
| 4. Akukomplekti sisestamine                    | 6  |
| 5. Akukomplekti eemaldamine                    | 8  |
| 6. Akukomplekti laadimine tellitava adapteriga | 9  |
| 7. Andmekandja rulli sisestamine               | 10 |
| 8. Enne maharebimisseadme kasutamist           | 12 |
| Maharebimisrulliku ära panemine                | 14 |
| 9. Lisatarvikute kinnitamine                   | 15 |
| Rihmaklamber                                   | 15 |
| Õlarihm (tellitav)                             | 16 |
| 10. Andmete ülekanne                           | 17 |
| USB                                            | 17 |
| Juhtmevaba                                     | 18 |
| 11. Igapäevane hooldus                         | 19 |
| Prindipea                                      | 19 |
| Tiigel ja lindi võll                           | 19 |
| Andmekandja anduriaken ja andmekandja rada     |    |
| Pealmine kaas ja juntpaneel                    |    |
| 12. Tõrkeotsing                                | 21 |
| 13. Printeri tehnilised andmed                 | 24 |
| 14. Andmekandja tehnilised andmed              | 25 |
| 15. Andmekandja rulli korrashoid/käsitsemine   | 27 |

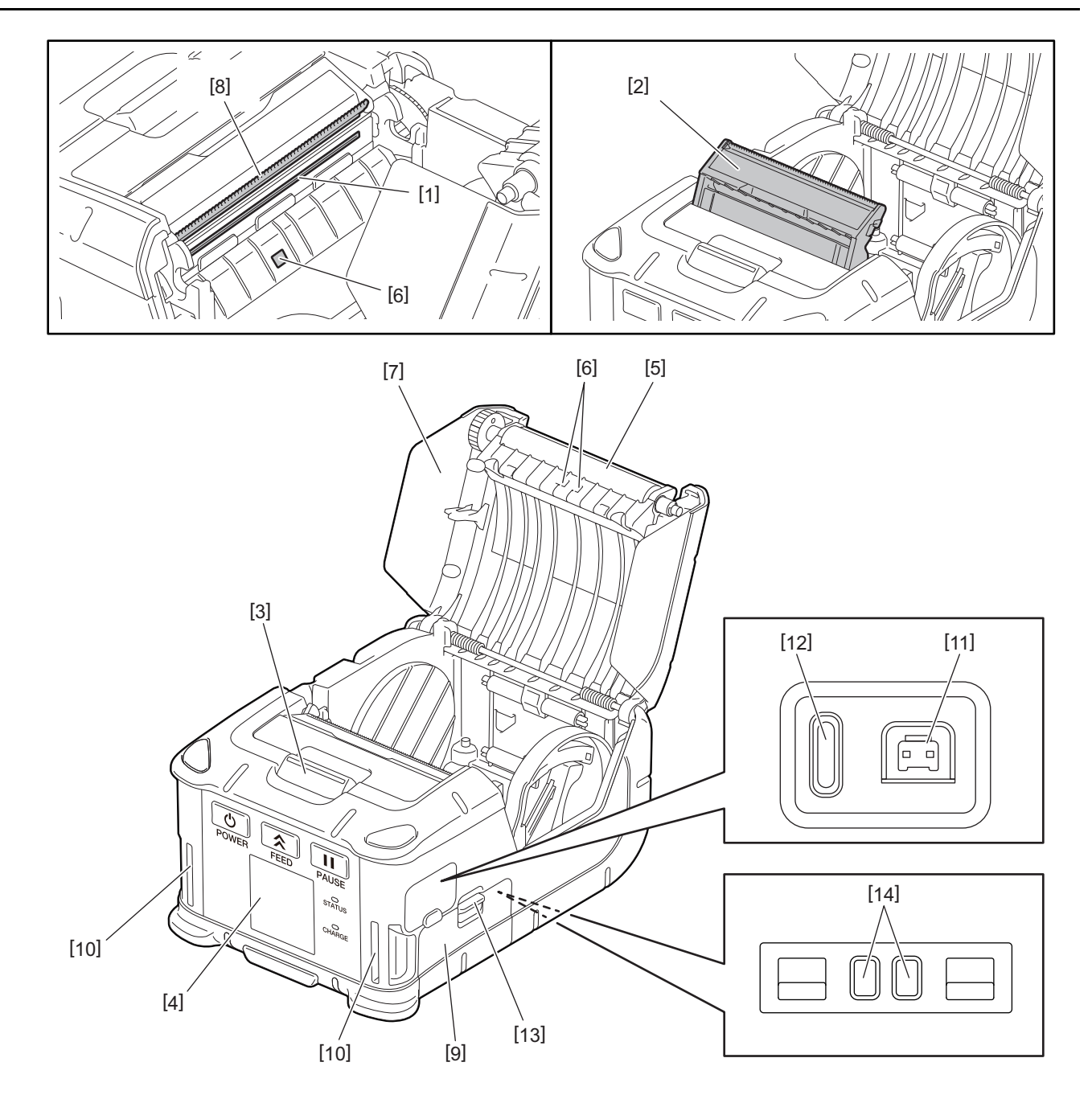

| Nr. | Osa nimi                  | Nr. | Osa nimi       |
|-----|---------------------------|-----|----------------|
| 1   | Prindipea                 | 11  | DCIN konnektor |
| 2   | Maharebimisseade          | 12  | USB pesa       |
| 3   | Pealmise kaane avamisnupp | 13  | Aku hoob       |
| 4   | Tööpaneel                 | 14  | Laadimisjaam   |
| 5   | Tiigel                    |     |                |
| 6   | Andmekandja andur         |     |                |
| 7   | Pealmine kaas             |     |                |
| 8   | Rebimisriba               |     |                |
| 9   | Aku kaas                  |     |                |
| 10  | Rihma ava                 |     |                |

#### 2. Lisatarvikud

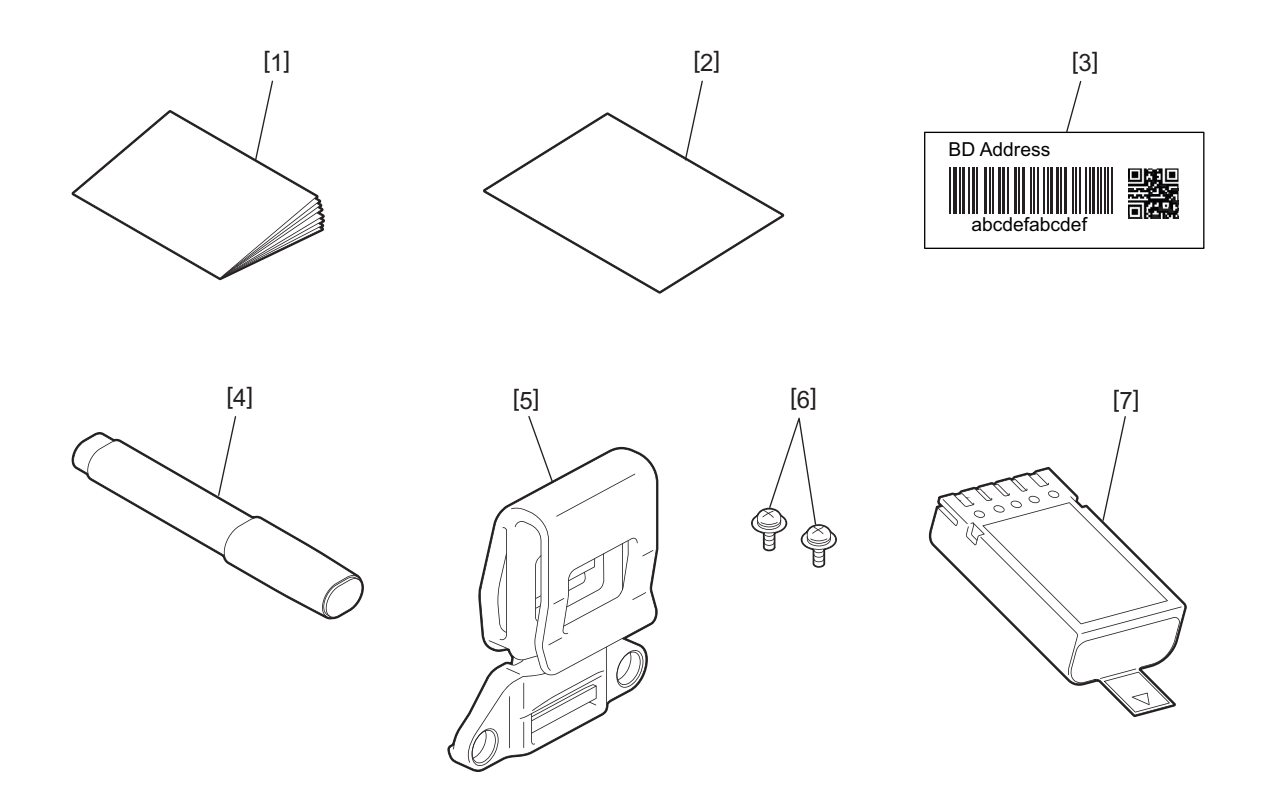

| Nr. | Osa nimi                 | Nr. | Osa nimi     |
|-----|--------------------------|-----|--------------|
| 1   | Ohutusalane teave        | 5   | Rihmaklamber |
| 2   | QSG                      | 6   | M-3x8 kruvi  |
| 3   | BD aadressi silt         | 7   | Akukomplekt  |
| 4   | Prindipea puhastusvahend |     |              |

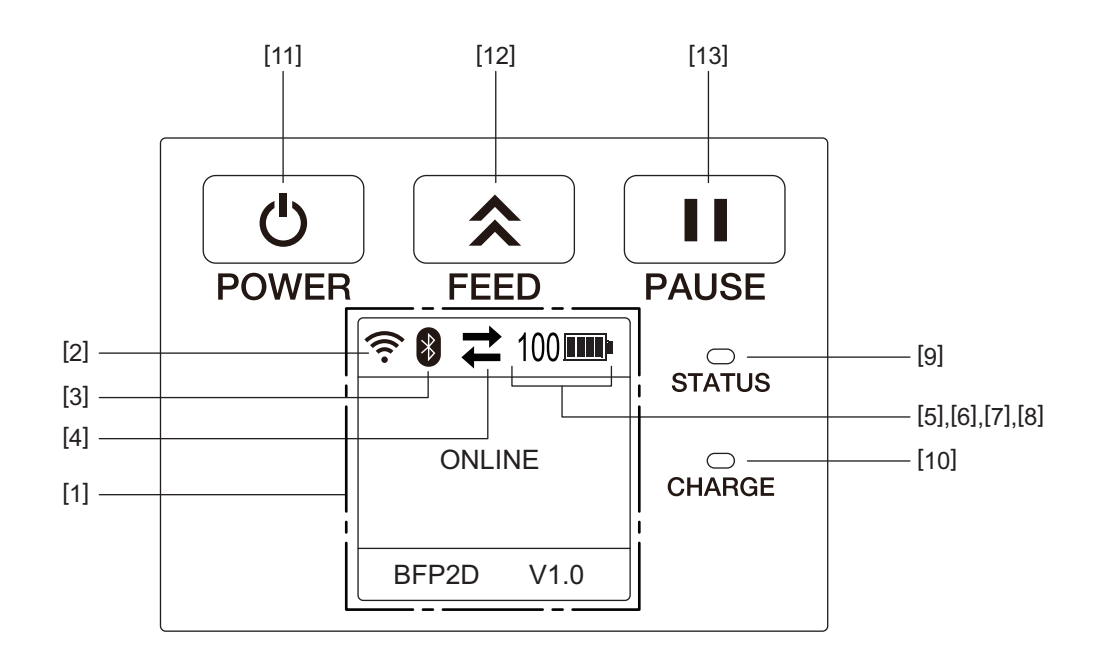

#### Märkus

Ärge puudutage tööpaneeli terava esemega kuna selle pind võib kergesti kahjustuda.

| Nr. | Nimetus/Ikoon                                   | Funktsioon/Kasutus    |                                                |                                                                                                    |  |  |
|-----|-------------------------------------------------|-----------------------|------------------------------------------------|----------------------------------------------------------------------------------------------------|--|--|
| [1] | LCD<br>(vedelkristallekraan)                    | Kuvab p<br>Printeri d | rinteri oleku ikoone,<br>olekut tähistatakse t | nagu näiteks raadiolainete intensiivsust, akutaset jne.<br>ähemärkide või sümbolitega.                              |  |  |
|     | Vedelkristallekraani<br>teade                   | ONLINE                |                                                | Printer on hostarvutist saadetava väljaande käsuks valmis.                                                          |  |  |
|     |                                                 | PAUSE                 |                                                | Printer on peatatud olekus. Kui printer on printimise ajal peatatud siis kuvatakse printimata siltide arv.          |  |  |
|     |                                                 | COVER C               | PEN                                            | Pealmine kaas on avatud.                                                                                            |  |  |
|     |                                                 | LBL PRESENT ****      |                                                | Printer ootab, et prinditud silt eemaldataks<br>andmekandja väljundist. "****" tähendab printimata<br>siltide arvu. |  |  |
|     |                                                 | WAITING               | G(XXXX)                                        | Printer ootab akupinge taastumist või prindipea või<br>mootori temperatuuri alanemist.                              |  |  |
| [2] | WLAN signaali<br>tugevus                        | ((:-                  | Tähistab WLAN'i intensiivsust 5 astmega        |                                                                                                    |  |  |
| [3] | Bluetooth                                       | *                     | Bluetooth<br>ühendatud                         | Näitab Bluetoothi ühenduse olekut                                                                                   |  |  |
|     |                                                 | *                     | Bluetooth ei ole<br>ühendatud                  |                                                                                                    |  |  |
| [4] | [4] Ülekanne<br>→ Andmer<br>ülekanov<br>vastuvô |                       | Andmete<br>ülekandmine/<br>vastuvõtmine        | Tähistab andmeedastuse olekut                                                                                       |  |  |
|     |                                                 | +                     | Printeri poolt<br>andmete vastu<br>võtmine     |                                                                                                    |  |  |
|     |                                                 | <b>→</b>              | Andmete<br>saatmine<br>hostarvutile            |                                                                                                    |  |  |

| Nr.  | Nimetus/Ikoon | Funktsioon/Kasutus                         |                                                                                                    |                                                        |  |  |  |
|------|---------------|--------------------------------------------|----------------------------------------------------------------------------------------------------|--------------------------------------------------------|--|--|--|
| [5]  | Puhkerežiim   | (                                          | Seda kuvatakse kui printer on voolu säästurežiimis.                                                                                                    |                                                        |  |  |  |
| [6]  | Viga          |                                            | Seda kuvatakse ku                                                                                                    | Seda kuvatakse kui printeril ilmneb viga.              |  |  |  |
| [7]  | Aku tase      | 100                                        | Kuvab aku laetust                                                                                                    | 10 tasemega ja taseme protsendiga                      |  |  |  |
| [8]  | Osade häire   | -                                          | Trükisilindri<br>rulliku häire<br>lähedalNäitab, et varsti on aeg vahetada trükisilindri rullik<br>välja.                                                                                  |                                                        |  |  |  |
|      |               | Ō                                          | Häire trükisilindri<br>rullik                                                                                                    | Näitab, et on aeg vahetada trükisilindri rullik välja. |  |  |  |
|      |               | Ð                                          | Termopea häire<br>lähedal                                                                                                    | Näitab, et varsti on aeg vahetada termopea välja.      |  |  |  |
|      |               |                                            | Termopea häire                                                                                                    | Näitab, et on aeg vahetada termopea välja.             |  |  |  |
| [9]  | Tuli STATUS   | Põleb võ                                   | Põleb või vilgub sinise, punase, lilla või oranžina, tähistades printeri olekut                                                                                                    |                                                        |  |  |  |
|      |               | • Põleb s                                  | inisena: Tavaolek                                                                                                    |                                                        |  |  |  |
|      |               | • Põleb l                                  | lana: Aku tühjenemise hoiatus (toimiv)                                                                                                    |                                                        |  |  |  |
|      |               | • Põleb p                                  | unasena: Aku tühi                                                                                                    |                                                        |  |  |  |
|      |               | • Vilgub                                   | sinisena: Toimub kommunikatsioon või sisetöötlus või ootab prinditud silt                                                                                                    |                                                        |  |  |  |
|      |               | eemalo                                     | amist.                                                                                                    |                                                        |  |  |  |
|      |               | • Vilgub                                   | punasena: Viga                                                                                                    |                                                        |  |  |  |
| [10] | Tuli CHARGE   | Hakkab p<br>on lõpeta                      | Hakkab põlema oranžina akukomplekti laadimisel ja lülitub välja kui aku laadimine<br>on lõpetatud                                                                                          |                                                        |  |  |  |
| [11] | Nupp [POWER]  | Lülitab p                                  | rinteri sisse või välja                                                                                                    |                                                        |  |  |  |
|      |               | <b>Printeri</b><br>Kui printe<br>Printer o | P <b>rinteri sisse lülitamine</b><br>Sui printer on välja lülitatud siis hoidke all nuppu [POWER] mõne sekundi jooksul.<br>Printer on valmis kui vedelkristallekraanil kuvatakse "ONLINE". |                                                        |  |  |  |
|      |               | <b>Printeri</b><br>Hoidke a                | i <b>välja lülitamine</b><br>all nuppu [POWER] kuni vedelkristallekraan lülitub välja.                                                                                                    |                                                        |  |  |  |
| [12] | Nupp [FEED]   | Annab et<br>Nupu [FE                       | Annab ette andmekandja või prindib uuesti eelnevalt prinditud andmed<br>Nupu [FEED] funktsioon on olenevalt väljaandmise režiimist erinev.                                                 |                                                        |  |  |  |
| [13] | Nupp [PAUSE]  | Peatab a<br>Seda kas                       | Peatab ajutiselt andmekandja väljaandmise või taaskäivitab printimise<br>Seda kasutatakse printeri taastamiseks pärast vea kõrvaldamist.                                                   |                                                        |  |  |  |

#### HOIATUS!

- Kui akukomplektist lekib vedelikku või sellest tõuseb halba lõhna või suitsu, lõpetage viivitamatult kasutamine ja hoidke see tulest eemal. Selle nõude eiramine võib põhjustada plahvatuse või tulekahju.
- Ameerika Ühendriikides tuleb kasutatud liitiumioonakud tagastada poodi kust seade osteti. (ainult Ameerika Ühendriikides)
- LIITIUMIOONAKU ÕIGE KASUTUSELT KÕRVALDAMINE
- Ärge käsitsege kahjustatud või lekkivat liitiumioonakut.
- Vigastuste vältimiseks olge ettevaatlik ja ärge pillake akukomplekti jala peale.

#### 1 Vajutage akuhooba [1], et avada aku kaas [2].

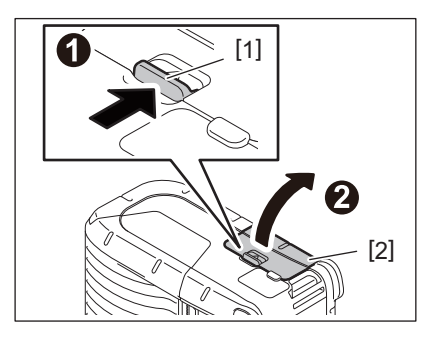

**2** Sisestage akukomplekt [3] täielikult printerisse.

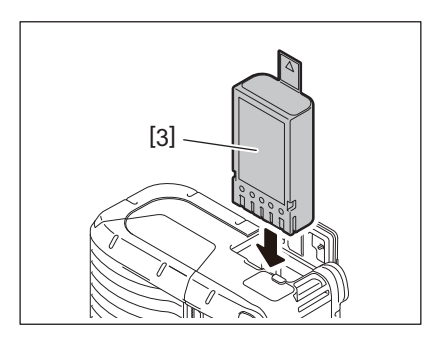

**3** Akukomplekt [3] lukustatakse aku kaanega [2].

#### Märkus

Pange tähele akukomplekti [3] suunda.

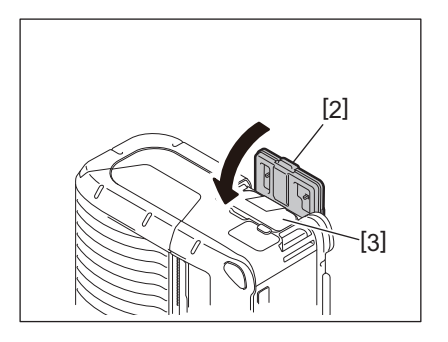

#### Märkus

- Kasutage kindlasti vaid B-FP2D seeria printerile loodud ja valmistatud akupakki: B-FP803-BTH-QM-R
- Pakendist võtmisel ei ole kaasasoleva akukomplekti akud täis. Laadige akukomplekt tellitava akulaadijaga või sisestage enne selle kasutamist akukomplekt printerisse ja ühendage tellitav adapter.
  - 1 pesaga akulaadija (B-EP800-CHG-QM-R)
  - 6 pesaga akulaadija (B-EP800-CHG6-QM-R)
  - Vahelduvvoolu adapter (B-FP800-AC-QM-S)
  - 1 pesaga alusel laadija (B-FP802-CR-QM-S)
  - 4 pesaga alusel laadija (B-FP802-CR4-QM-S)
  - DC pesa adapter (B-FP800-DCJA-QM-R)
- Kasutades 1 pesaga alusel laadijat, on võimalik laadimise ajal printida.
- Kasutades 4 pesaga alusel laadijat, ei ole võimalik laadimise ajal printida.

#### ETTEVAATUST!

Ärge ühendage printeriga ühtegi muud seadet peale ülalnimetatute.

1 Vajutage akuhooba [1], et avada aku kaas [2].

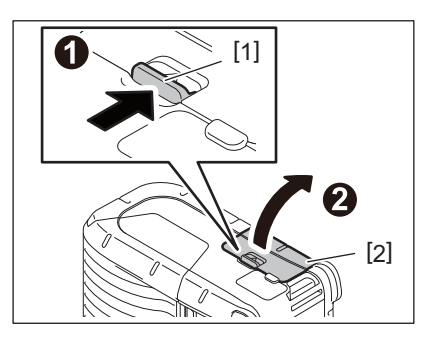

2 Tõmmake lapatsit [4], et eemaldada akukomplekt [3] printerist.

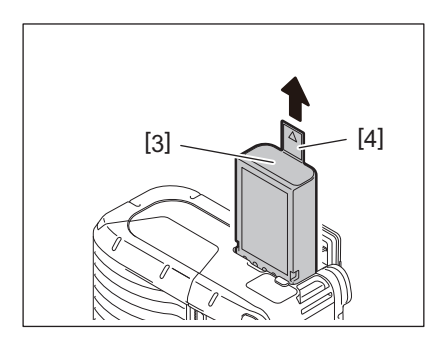

Laadige akukomplekti printeris lisavarustuses oleva vahelduvvoolu adapteriga, sigarettisüütaja adapteriga või alalisvoolu adapteriga.

1 Avage kaas [1].

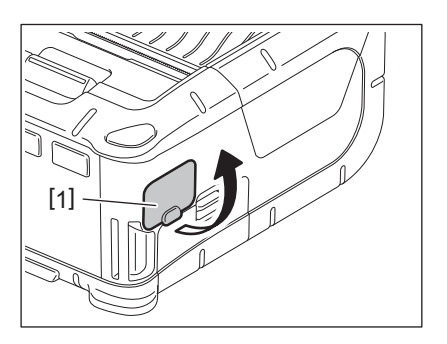

2 Ühendage toiteadapteri kaabel [2] DCIN-konnektorisse [3].

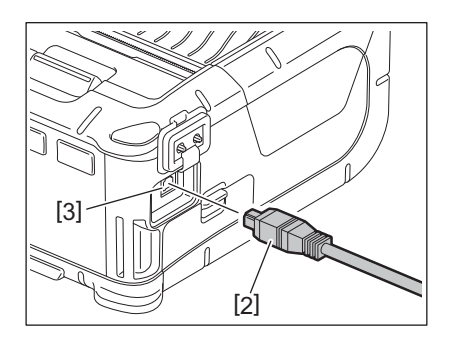

- Üksikasju lugege vastavate tellitavate adapterite kasutaja käsiraamatust.
- Tellitava akulaadija kasutamisel akukomplekti laadimiseks lugege vastavate akulaadijamudelite kasutaja käsiraamatut.
- Isegi kui ümbritseva õhu temperatuur jääb töötemperatuuri piiridesse, ei pruugita seda olenevalt aku temperatuurist ohutuse huvides laadida.

**1** Vajutage pealmise kaane avamisnuppu [1] pealmise kaane [2] avamiseks.

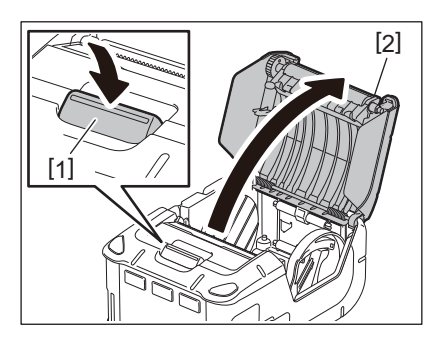

#### ETTEVAATUST!

Trükipea läheb kohe pärast printimist kuumaks. Lase prindipeal enne andmekandja rulli laadimist jahtuda.

2 Liigutage paberi juhiku hooba [3] tööpaneeli külje suunas ja paberi juhikuid [4] väljapoole.

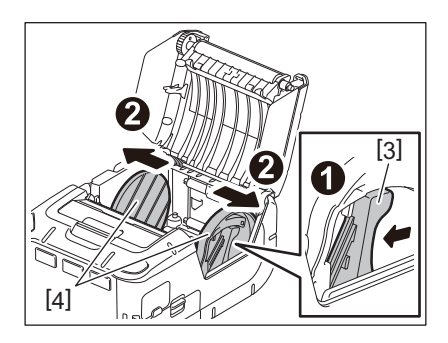

#### Märkus

Ärge liigutage paberi juhikuid vabastamata paberi juhiku hooba. See võib põhjustada paberijuhikute purunemist.

**3** Asetage and mekandjarull [5] printerisse.

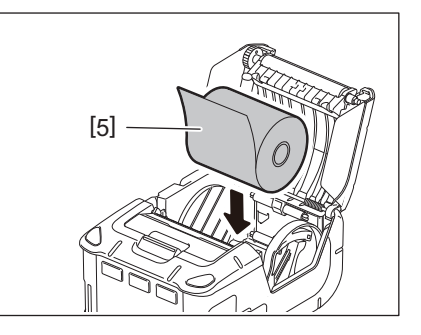

- Olge rebimisriba kasutamisel ettevaatlik. Äär on terav.
- Selles printeris saab kasutada vaid väljaspoolt köidetud andmekandja rulli.

**4** Liigutage paberi juhiku hooba [3] tööpaneeli külje suunas. Sobitage paberi juhikud [4] andmekandja rulli laiusega.

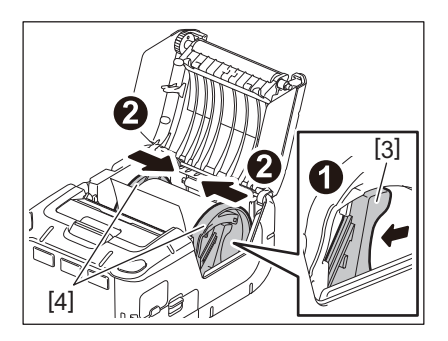

**5** Tõmmake andmekandja rulli [5] ülemist äärt tööpaneeli külje suunas. Eemaldage andmekandja rulli lõtvus ja sulgege pealmine kaas [2].

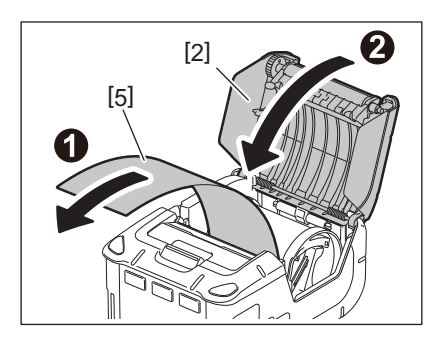

- Kasutage ainult Toshiba Teci poolt heakskiidetud andmekandjat. Toshiba Tec ei võta vastutust muu andmekandja kasutamisest tingitud printimise kvaliteedi eest.
- Andmekandja tellimisel võtke ühendust lähima Toshiba Teci esindajaga.

Siltide väljaandmisel maharebimisega režiimis, tõmmake enne andmekandja rulli sisestamist maharebimisrullik välja.

**1** Vajutage pealmise kaane avamisnuppu [1] pealmise kaane [2] avamiseks.

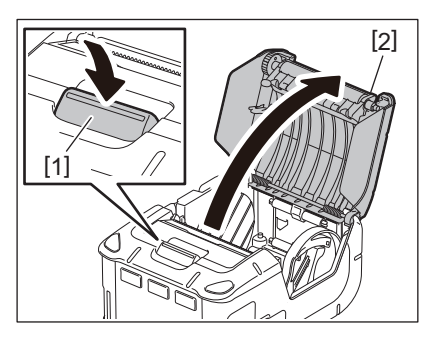

2 Lükake luku kangi [3] noole suunas. Maharebimisseade [4] tuleb välja.

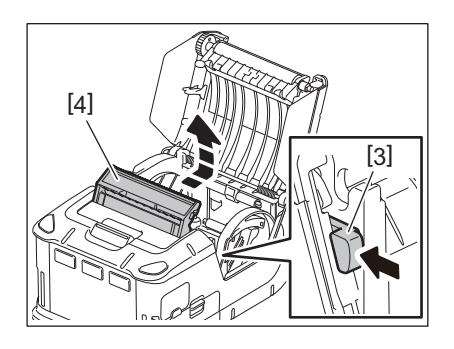

**3** Lugege eelmiselt lehelt jaotist "Andmekandja rulli sisestamine" ja paigaldage andmekandja rull[5].

Rebige sildilt üks leht maha ja visake ära.

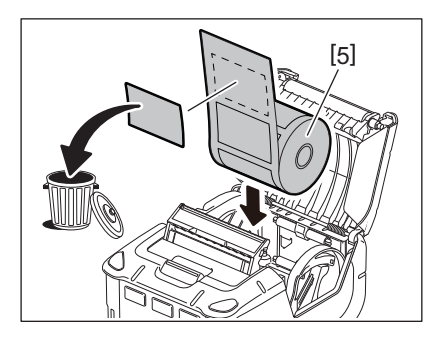

**4** Liigutage paberi juhiku hooba [6] tööpaneeli külje suunas. Sobitage paberi juhikud [7] andmekandja rulli laiusega.

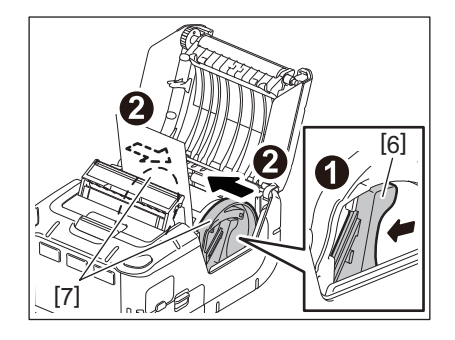

**5** Tõmmake andmekandja rulli [5] ülemist äärt tööpaneeli külje suunas. Eemaldage andmekandja rulli lõtvus ja sulgege pealmine kaas [2].

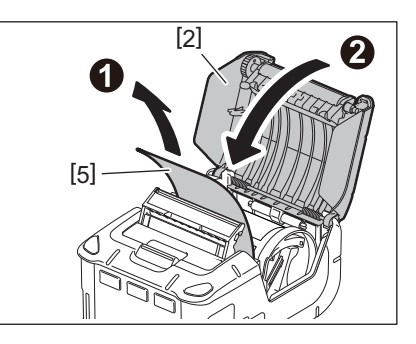

**6** Sulgege maharebimisseade [4].

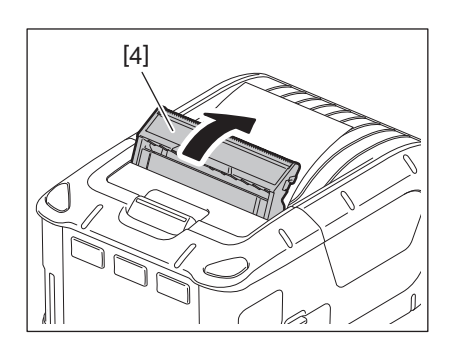

- Ärge tõmmake maharebimisrulliku keskelt tugevasti. See võib põhjustada maharebimisrulliku purunemist.
- Ärge tõmmake maharebimisrullikut välja ega lükake seda printerisse. See võib põhjustada maharebimisrulliku purunemist.
- Olge rebimisriba kasutamisel ettevaatlik. Äär on terav.

#### Maharebimisrulliku ära panemine

1 Vajutage pealmise kaane avamisnuppu [1] pealmise kaane [2] avamiseks.

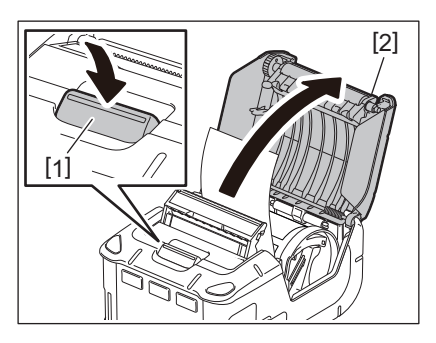

2 Vajutage maharebimise rullikud [3] alla ning vajutage see printerisse nooltega osutatud suunas kuni kostub klõpsatus.

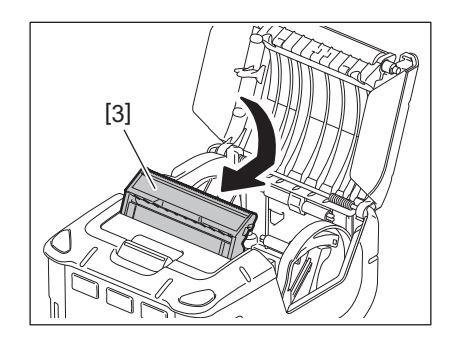

- Ärge tõmmake maharebimisrulliku keskelt tugevasti. See võib põhjustada maharebimisrulliku purunemist.
- Ärge tõmmake maharebimisrullikut välja ega lükake seda printerisse. See võib põhjustada maharebimisrulliku purunemist.
- Olge rebimisriba kasutamisel ettevaatlik. Äär on terav.

#### ETTEVAATUST!

- Printeri toetamisel puusale või üle õla kandmisel tuleb olla ettevaatlik, et seda mitte maha pillata.
- Printeri oma rihmale kinnitamiseks peab selle laius olema 40 mm või vähem. Teiste rihmade kasutamine võib põhjustada printeri maha kukkumise.

#### Rihmaklamber

Kui soovite kasutada printerit vööl, paigaldage kõigepealt kompletis olev vööklamber printeri tagaküljele.

#### 1 Kinnitage vööklamber [1] kahe kruviga (M-3x8) [2] printeri taha

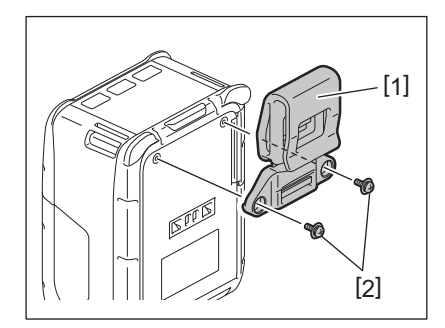

#### Märkus

Kasutage rihmaklambri kinnitamiseks ainult kaasasolevaid kruvisid. Muude kruvide kasutamine võib printerit seestpoolt kahjustada.

#### 2 Kinnitage rihmaklamber [1] vööle [3].

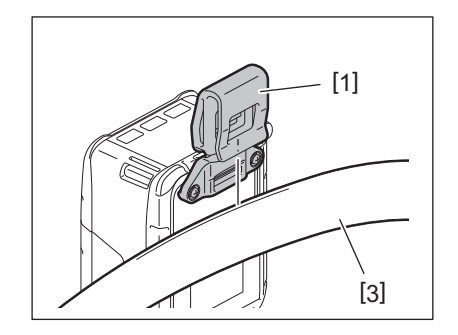

#### ■ Õlarihm (tellitav)

Tellitava õlarihma (B-EP900-SS-QM-R) kinnitamiseks printerile toimige järgmiselt.

- 1 Tõmmake üks õlarihma [1] ots läbi printeri esiküljel asuva õlarihma pilu [2].
- 2 Tõmmake õlarihma [1] ots läbi pandla [3]. Libistage klambrit [3], et seadistada õlaklambri pikkust [1].
- **3** Toimige samal viisil teise õlarihma otsaga [1].

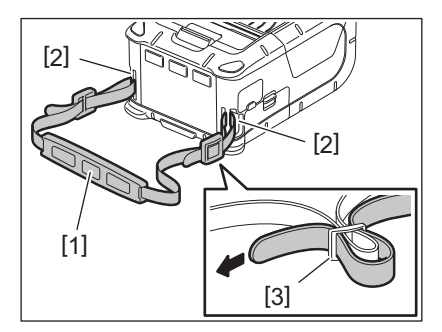

#### USB

- 1 Lülitage hostarvuti sisse ja käivitage süsteem.
- 2 Lülitage printer sisse ja avage kaas [1].

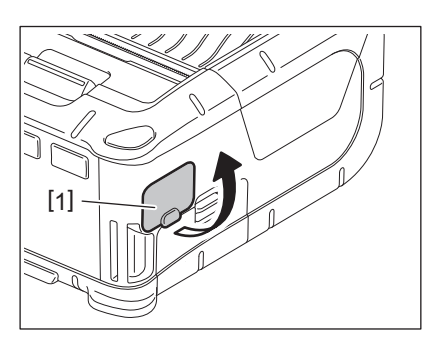

**3** Ühendage USB-kaabel [2] DCIN-porti [3].

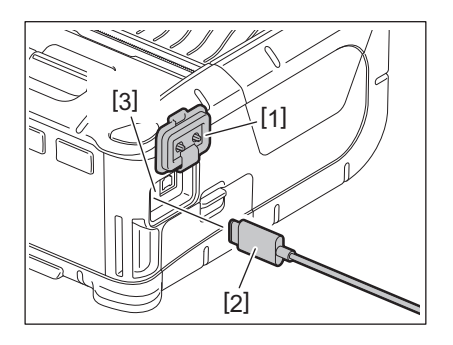

▲ Ühendage USB-kaabel hostarvutiga.

#### **5** Saatke and med hostarvutist printerisse.

- USB-kaablit puudutava teabe saamiseks pöörduge lähima Toshiba Tec esindaja poole.
- USB-kaabli lahti ühendamisel järgige hostarvuti süsteemi juhiseid.

#### Juhtmevaba

- **1** Bluetoothi kasutades veenduge, et printer asub 3 m raadiuses hostarvutist. LAN-raadiovõrgu puhul paigutage printer juhtmevaba side ulatusega alale.
- 2 Lülitage printer ja hostarvuti sisse. Seejärel saatke andmed hostarvutist printerisse.
  - 1. Hostarvuti
  - (Läbi Bluetooth'i)
  - 2. Mugav terminal
  - (Läbi Bluetooth'i)

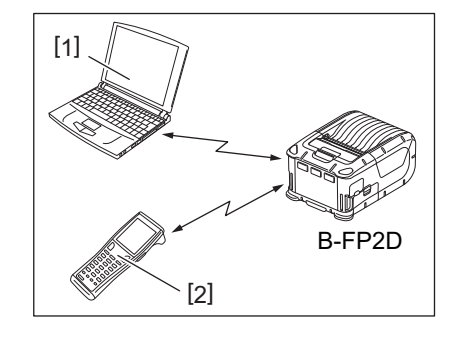

#### Märkus

- Enne printeriga töötamist lugege kindlasti juhist "Ettevaatusabinõud juhtmevabade sideseadmete käsitsemiseks".
- Kontrollige, et printeri ja hostarvuti vahel ei oleks takistusi. Takistused võivad põhjustada kommunikatsiooni ebaõnnestumise.

Töökeskkond mõjutab raadioühendust. Eriti võivad õiget kommunikatsiooni tõkestada metalltakistused, metallipuru või metallseinte tagune paigutus.

Juurdepääsupunktide asukohtade paigaldamisel pidage nõu lähima Toshiba Tec esindajaga.

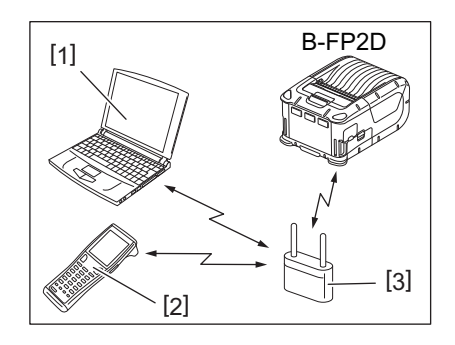

- 1. Hostarvuti
- 2. Mugav terminal
- 3. Juurdepääsupunkt

#### 11. Igapäevane hooldus

Printeri parima jõudluskvaliteedi säilitamiseks puhastage seda regulaarselt.

#### ETTEVAATUST!

- Ärge kasutage prindipea ja erinevate rullikute puhastamiseks teravaid esemeid. See võib põhjustada printimise ebaõnnestumise või printeri rikke.
- Ärge kunagi kasutage ühtki lenduvat solventi, sh lahustid ja benseen. See võib põhjustada printimise ebaõnnestumise või printeri rikke.
- Ärge puudutage prindipea elementi paljaste kätega. Vastasel juhul võib staatiline elekter prindipead kahjustada.
- Trükipea läheb kohe pärast printimist kuumaks. Laske sellel enne igasugust hooldust jahtuda.

#### Prindipea

Puhastage prindipea elementi [1] prindipea puhastuspliiatsiga [2].

Pärast ühe või kahe joondajavaba etikettide rulli kasutamist pühkige mistahes liimijäägid ja mustus prindipealt maha.

#### Märkus

Olge rebimisriba kasutamisel ettevaatlik. Äär on terav.

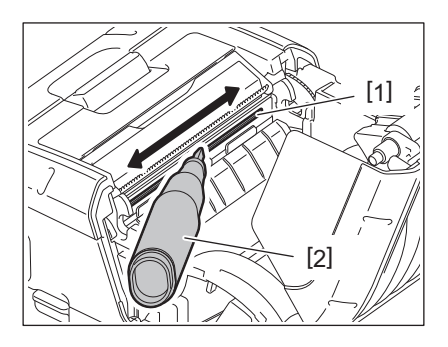

#### Tiigel ja lindi võll

Pühkige tiiglit [1] keerates seda etüülalkoholis kergelt niisutatud pehme riidega.

Pühkige ribavõlli [2] puhtas etüülalkoholis kergelt niisutatud pehme riidega

Puhastage joondaja-vaba sildikomplekti (B-FP902-LL-QM-S) trükisilinder samal viisil. Puhastamist tuleb teha siis, kui üks või kaks andmekandjarulli on ära kasutatud.

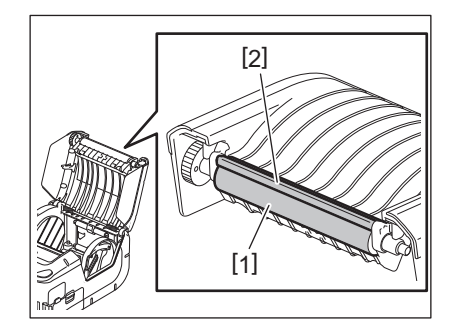

#### Andmekandja anduriaken ja andmekandja rada

Eemaldage andmekandja anduriaknalt [1] tolm või mustus kaubanduses saadaoleva pehme, kuiva harjaga.

Pühkige andmekandja rada [2] pehme kuiva riidelapiga.

Pärast ühe või kahe joondajavaba etikettide rulli kasutamist pühkige mistahes liimijäägid ja mustus andmekandja juhikutelt maha.

#### Pealmine kaas ja juhtpaneel

Pühkige pealmine kaas ja tööpaneeli aken [2] puhtas etüülalkoholis kergelt niisutatud pehme riidega.

Eemaldage andmekandja väljundilt [3] liimijääkide mustus puhtas etüülalkoholis kergelt niisutatud puuvillase tampooniga.

Pärast ühe või kahe joondajavaba etikettide rulli kasutamist pühkige mistahes liimijäägid ja mustus andmekandja väljundi [3] pealmiselt kaanelt [1] maha.

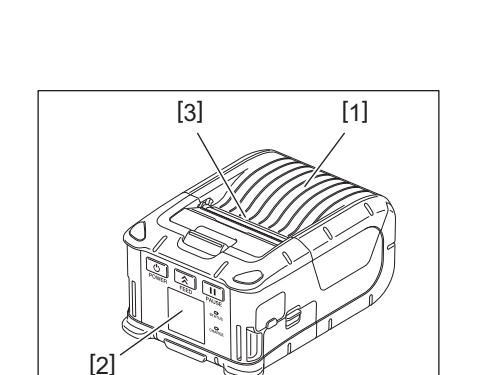

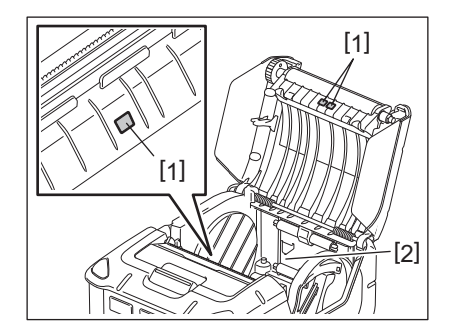

#### 12. Tõrkeotsing

Töötamise ajal probleemi esinemise korral vaadake järgmist tõrkeotsingu juhist ja tehke soovitatud parandavad toimingud.

Kui probleem ikka püsib, isegi kui järgmised lahendused on rakendatud, ärge üritage seda ise remontida. Lülitage printer välja ja eemaldage akukomplekt. Seejärel võtke abi saamiseks ühendust Toshiba Teci esindajaga.

Kui kuvatakse veateade

Veateate kuvamisel järgige vastavaid juhiseid ja seejärel vajutage nuppu [PAUSE]. Viga kustutatakse.

| Veateade          | Põhjus                                                          | Lahendus                                                                                                    |  |  |
|-------------------|-----------------------------------------------------------------|----------------------------------------------------------------------------------------------------|--|--|
| COMMS ERROR       | Kommunikatsiooni ajal ilmnes<br>paarsuse või kadreerimise viga. | Lülitage toide välja ja siis jälle sisse.<br>Saatke andmed uuesti hostarvutist<br>printerisse. Probleemi kordumisel lülitage<br>toide välja ja võtke ühendust Toshiba Tec<br>teeninduse esindajaga.                                                     |  |  |
| PAPER JAM         | Andmekandja rull ei ole õigesti<br>sisestatud.                  | Sisestage andmekandja rull õigesti.                                                                                                    |  |  |
|                   | Printeris on andmekandja kinni<br>kiilunud.                     | Eemaldage kinni kiilunud andmekandja ja<br>sisestage andmekandja rull õigesti.<br>Vajutage nuppu [PAUSE].                                                                                                    |  |  |
|                   | Andmekandja rull ei ole õigesti sisse<br>laetud.                | Sisestage andmekandja rull õigesti ja<br>vajutage nuppu [PAUSE].                                                                                                    |  |  |
|                   | Peegeldav andur ei tuvasta musti<br>märgiseid.                  | Sisestage õige, mustade märgetega<br>andmekandja rull ja vajutage nuppu<br>[PAUSE].                                                                                                    |  |  |
|                   | Ülekandev andur ei tuvasta siltide<br>vahelisi tühikuid.        | Sisestage õige andmekandja rull.<br>Probleemi kordumisel sätestage lävi.                                                                                                    |  |  |
| NO PAPER          | Printeris sai andmekandja rull otsa.                            | Sisestage uus andmekandja rull ja<br>vajutage nuppu [PAUSE].                                                                                                    |  |  |
| COVER OPEN        | Pealmine kaas on avatud.                                        | Sulgege pealmine kaas.                                                                                                    |  |  |
| HEAD ERROR        | Prindipea elemendi osa on purunenud.                            | Lülitage printer välja ja võtke prindipea<br>asendamiseks ühendust lähima Toshiba<br>Teci teeninduse esindajaga.                                                                                                    |  |  |
| FLASH WRITE ERROR | Ilmnes välkmälu kirjutusviga.                                   | Lülitage toide välja ja siis jälle sisse.<br>Saatke andmed uuesti hostarvutist<br>printerisse. Probleemi kordumisel lülitage<br>toide välja ja võtke ühendust Toshiba Teci<br>teeninduse esindajaga.                                                    |  |  |
| FORMAT ERROR      | Ilmnes välkmälu vormindusviga.                                  | Lülitage toide välja ja siis jälle sisse.<br>Saatke andmed uuesti hostarvutist<br>printerisse. Probleemi kordumisel lülitage<br>toide välja ja võtke ühendust Toshiba Teci<br>teeninduse esindajaga.                                                    |  |  |
| FLASH MEMORY FULL | Välkmälus ei ole andmete<br>talletamiseks piisavalt ruumi.      | Lülitage toide välja ja siis jälle sisse.<br>Formatiseerige mälu uuesti, et vabastada<br>mälu ja saata andmed hostarvutist uuesti<br>printerisse. Probleemi kordumisel lülitage<br>toide välja ja võtke ühendust Toshiba Teci<br>teeninduse esindajaga. |  |  |
| LOW BATTERY       | Aku laenguvõimsus on madal.                                     | Lülitage toide välja ja asendage<br>akukomplekt täislaetuga.                                                                                                    |  |  |

| Veateade                          | Põhjus                                                                                                 | Lahendus                                                                                                    |
|-----------------------------------|----------------------------------------------------------------------------------------------------|----------------------------------------------------------------------------------------------------|
| EXCESS HEAD<br>TEMPERATURE        | Prindipea temperatuur on jõudnud<br>töötemperatuuri ülempiirini.                                       | Seisake printimine ja oodake kuni printeri<br>töö taastub automaatselt. Probleemi<br>kordumisel lülitage toide välja ja võtke<br>ühendust Toshiba Teci teeninduse<br>esindajaga.                                     |
| AMBIENT TEMP ERROR                | Keskkonna temperatuur on jõudnud<br>töötemperatuuri ülempiirini.                                       | Seisake printimine kuni keskkonna<br>temperatuur langeb printeri<br>töötemperatuuri vahemikku.                                                                                                    |
| BATTERY TEMP ERROR                | Aku on äärmiselt kuum.                                                                                 | Lülitage printer välja. Kui toiteadapter on<br>ühendatud, ühendage see lahti. Oodake<br>kuni aku temperatuur langeb printeri<br>töötemperatuuri vahemikku.                                                           |
| HIGH VOLT.ERROR                   | Aku pinge on normist kõrvalekalduv.                                                                    | Lülitage printer välja. Eemaldage<br>akukomplekt, sisestage see uuesti ja<br>lülitage printer uuesti siise. Probleemi<br>kordumisel lülitage toide välja ja võtke<br>ühendust Toshiba Teci teeninduse<br>esindajaga. |
| CHARGE ERROR                      | Akukomplekti laadimise ajal leiti viga.                                                                | See võib tähendada aku tööea lõppemist.<br>Asendage akukomplekt uuega.                                                                                                    |
| Käsuvea näide<br>PC001;0A00,0300, | Käsuvea ilmnemisel kuvatakse<br>vedelkristallekraani ülemisele reale<br>kuni 16 tähemärki või numbrit. | Lülitage toide välja ja siis jälle sisse.<br>Saatke andmed uuesti hostarvutist<br>printerisse. Probleemi kordumisel lülitage<br>toide välja ja võtke ühendust Toshiba Teci<br>teeninduse esindajaga.                 |
| Muud veateated                    | Esineb riistvara või tarkvara rike.                                                                    | Lülitage toide välja ja siis jälle sisse.<br>Probleemi kordumisel lülitage toide välja<br>ja võtke ühendust Toshiba Teci<br>teeninduse esindajaga.                                                                   |

Printimata siltide arv 1 kuni 9999 (sildi ühikutes).

Kui printer ei tööta õigesti

Järgmiste sümptomite ilmnemisel kontrollige vastavaid punkte ja tehke parandavad toimingud.

| Sümptom                                                                 | Kontrollitav punkt (põhjus)                                                 | Lahendus                                                                     |  |  |
|-------------------------------------------------------------------------|-----------------------------------------------------------------------------|------------------------------------------------------------------------------|--|--|
| Printer ei lülitu nupu<br>[POWER] vajutamisel sisse.                    | Akukomplekt ei ole õigesti sisestatud.                                      | Sisestage täielikult laetud akukomplekt.                                     |  |  |
| Täielikult laetud<br>akukomplekt on sisestatud<br>aga tööaeg on lühike. | Aku tööiga on lõppenud.                                                     | Sisestage täielikult laetud uus<br>akukomplekt.                              |  |  |
| Printer ei suuda suhelda                                                | Printer ei ole sisse lülitatud.                                             | Lülitage printer sisse.                                                      |  |  |
| USB kaudu.                                                              | Printer suhtleb juhtmevaba side<br>kaudu.                                   | Lõpetage juhtmevaba kommunikatsioon.                                         |  |  |
|                                                                         | Väljaande režiim on vale.                                                   | Valige õige väljaande režiim.                                                |  |  |
| Printer ei suuda suhelda                                                | Printer ei ole sisse lülitatud.                                             | Lülitage printer sisse.                                                      |  |  |
| Bluetooth-i kaudu.                                                      | Hostarvuti on liiga kaugel.                                                 | Tooge printer 3m raadiusse hostarvutist.                                     |  |  |
|                                                                         | Printerit kasutatakse kohas, kus seda<br>segavad müra või häired.           | Vältige sellist asukohta.                                                    |  |  |
|                                                                         | Printeri aadress on hostarvutil valesti seadistatud.                        | Sisestage hostarvutisse õige printeri<br>aadress.                            |  |  |
|                                                                         | Väljaande režiim on vale.                                                   | Valige õige väljaande režiim.                                                |  |  |
| Printer ei suuda suhelda                                                | Printer ei ole sisse lülitatud.                                             | Lülitage printer sisse.                                                      |  |  |
| LAN-raadiovõrgu kaudu.                                                  | Hostarvuti on liiga kaugel.                                                 | Tooge printer juhtmevaba side ulatusega alale.                               |  |  |
|                                                                         | Takistused blokeerivad raadiolained.                                        | Kasutage printerit takistusteta asukohas.                                    |  |  |
|                                                                         | Printerit kasutatakse kohas, kus seda<br>segavad müra või häired.           | Vältige sellist asukohta.                                                    |  |  |
|                                                                         | Printeri aadress on hostarvutil valesti seadistatud.                        | Sisestage hostarvutisse õige printeri<br>aadress.                            |  |  |
|                                                                         | Juurdepääsupunkti või hostarvuti<br>kanali seade on vale.                   | Vältige segavate kõrvaliste<br>juurdepääsupunktidega kanalite<br>kasutamist. |  |  |
|                                                                         | Väljaande režiim on vale.                                                   | Valige õige väljaande režiim.                                                |  |  |
| Väljatrükk on liiga hele.                                               | Prindipea on määrdunud.                                                     | Puhastage prindipea.                                                         |  |  |
| Printer võttis<br>printimisandmed vastu aga<br>midagi ei prindita.      | Andmekandja rull ei ole õigesti<br>sisestatud.                              | Sisestage andmekandja rull õigesti.                                          |  |  |
|                                                                         | Kasutatud andmekandja rull on<br>riknenud ja ületanud kasutusaja.           | Sisestage uus andmekandja rull.                                              |  |  |
|                                                                         | See andmekandja ei ole Toshiba Teci<br>poolt heaks kiidetud.                | Kasutage Toshiba Teci poolt<br>heakskiidetud andmekandjat.                   |  |  |
| Printer võttis                                                          | Tuli STATUS põleb või vilgub.                                               | Kustutage viga.                                                              |  |  |
| printimisandmed vastu aga<br>midagi ei prindita.                        | Andmekandja rull ei ole õigesti Sisestage andmekandja rull õige sisestatud. |                                                                              |  |  |

| Mudel                                | B-FP2D-GH30-QM-S B-FP2D-GH50-QM-S                                                                                                    |                                                      |  |  |
|--------------------------------------|----------------------------------------------------------------------------------------------------|------------------------------------------------------|--|--|
| Andmekandja tüüp                     | Silt, etikett, kviitung, joondajavaba etikett                                                                                                    |                                                      |  |  |
| Printimise meetod                    | Otsene termo                                                                                                    |                                                      |  |  |
| Resolutsioon                         | 203 dpi (8 punkti/mm)                                                                                                    |                                                      |  |  |
| Printimiskiirus                      | Maks. 6 tolli/s (152,4 mm/s)<br>(Oleneb töökeskkonnast, printimise ting                                                                                                    | gimustest, aku seisundist jne).                      |  |  |
| Efektiivne printimislaius            | 54 mm (2 tolli)                                                                                                    |                                                      |  |  |
| Väljaande režiim                     | Partii, Maharebimine                                                                                                    |                                                      |  |  |
| Ribakood                             | UPC-A/E, EAN8/13,UPC-A/E lisa 2&5, EAN-8/13 lisa 2&5, Kood39, Kood93,<br>Kood128, EAN128, NW7, MSI, Tööstuslik 5st 2, ITF, Postnet, RM4SCC, KIX-kood,<br>GS1 andmeriba                                                                                                    |                                                      |  |  |
| Kahemõõtmeline kood                  | Andmemaatriks, PDF417, Maksikood, QI<br>Andmemaatriks, Aztec                                                                                                    | R kood, Micro PDF417, Micro QR, GS1                  |  |  |
| Kirjatüüp                            | Bitmap: Tähemärgid 25 tüüpi, lihtsustatud Hiina 24x24(GB18030), Jaapani gooti<br>16x16, 24x24, mincho 32x32<br>Piirjooned: 5 tüüpi<br>Avatud font: Noto Hans Sans (CJK)                                                                                                    |                                                      |  |  |
| LCD                                  | TFT Värviline LCD, 128x128 punkti tausta                                                                                                    | avalgusega                                           |  |  |
| Aku                                  | 7,2V 2500mAh (nimivõimsus) Li-Ion aku                                                                                                    |                                                      |  |  |
| Mõõtmed                              | 97 (L) x 130 (D) x 69 (K) mm (välja arvatu                                                                                                    | d projekti osad)                                     |  |  |
| Kaal (paigaldatud<br>akukomplektiga) | 462 g 469 g                                                                                                    |                                                      |  |  |
| Töötemperatuur                       | -15 °C kuni 40 °C (5 °F kuni 104 °F)                                                                                                    |                                                      |  |  |
| Tööniiskus                           | 20~80% RH (mittekondenseeruv)                                                                                                    |                                                      |  |  |
| Laadimistemperatuur                  | Vahelduvvoolu adapter: 0 °C kuni 40 °C (                                                                                                    | 32 °F kuni 104 °F)                                   |  |  |
| Mälu                                 | Flash ROM: 128 MB, SDRAM: 32 MB                                                                                                    |                                                      |  |  |
| Liides                               | Bluetooth V2.1+EDR                                                                                                    | Bluetooth V2.1+EDR<br>LAN-raadiovõrk (802.11a/b/g/n) |  |  |
|                                      | USB 2.0 ühendused: USB-TüüpC                                                                                                    |                                                      |  |  |
| NFC                                  | ISO/IEC14443 Tüüp A, NFC Forum Tüüp                                                                                                    | 2, 144 baiti                                         |  |  |
| Andmekandja andur                    | Etiketi vahe<br>Must märgis<br>Paberi äär<br>Maharebija                                                                                                    |                                                      |  |  |
| Tellitav                             | 1 pesaga akulaadija (B-EP800-CHG-QM-R)<br>6 pesaga akulaadija (B-EP800-CHG6-QM-R)<br>Vahelduvvoolu adapter (B-FP800-AC-QM-S)<br>1 pesaga alusel laadija (B-FP802-CR-QM-S)<br>4 pesaga alusel laadija (B-FP802-CR4-QM-S)<br>Õlarihm (B-EP900-SS-QM-R)<br>Tagavara-akukomplekt (B-FP803-BTH-QM-R)<br>Joondajavaba tiigli komplekt (B-FP902-LL-QM-S)<br>Kandekott (B-FP902-CC-QM-S)<br>DC pesa adapter (B-FP800-DCJA-QM-R) |                                                      |  |  |

<Sildid>

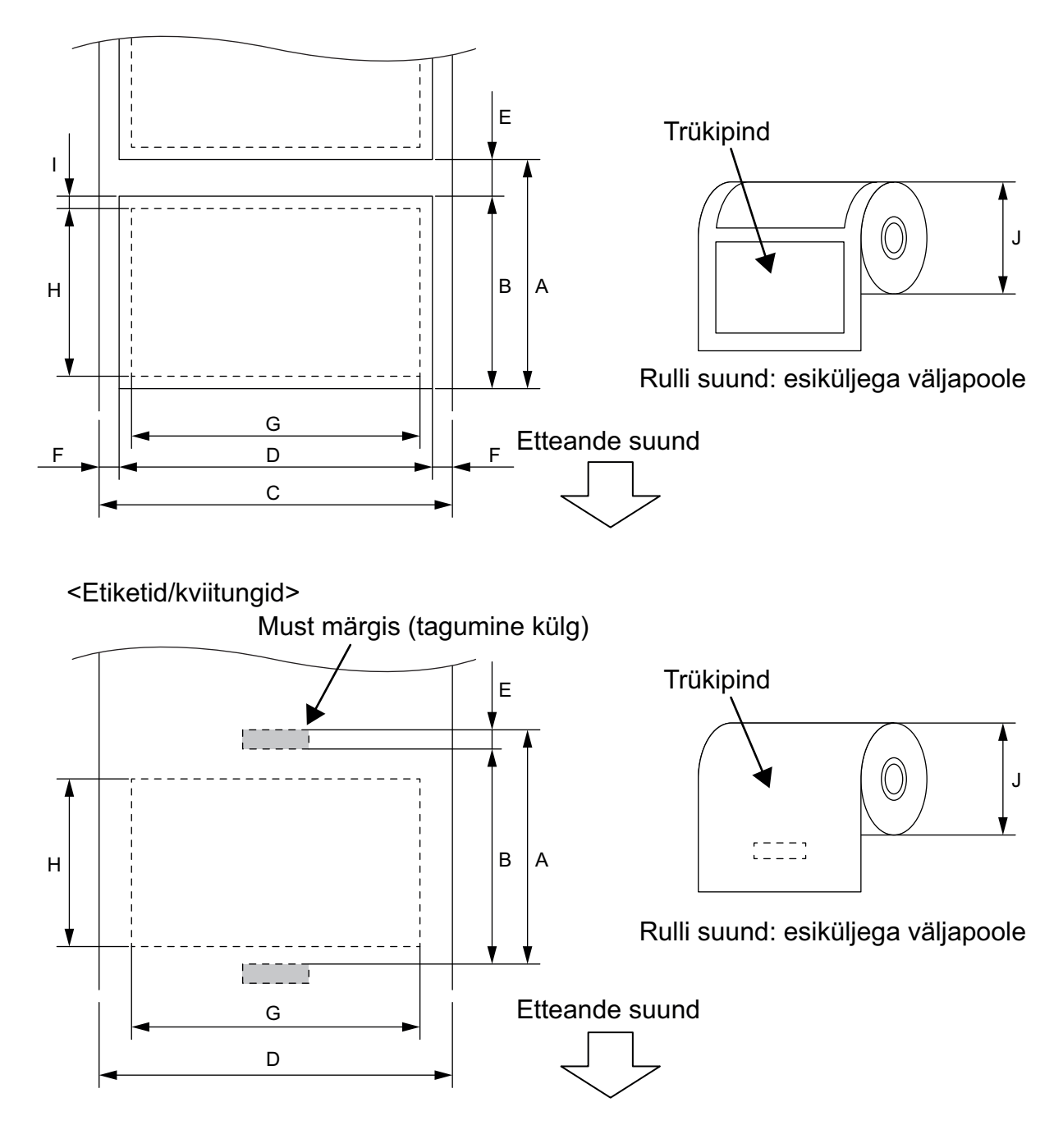

(Ühik: mm)

|    |                             | Andmekandja<br>tüüp | Silt            |               | Kviitung              |                            | joondajav                                                                |
|----|-----------------------------|---------------------|-----------------|---------------|-----------------------|----------------------------|--------------------------------------------------------------------------|
| Aı | tikkel                      | Režiim              | Partii          | Lint          | Mustade<br>märgistega | Ilma mustade<br>märgisteta | aba <sup>*1</sup>                                                        |
| А  | Etiketi kalle               | Min.                | 10,0            | 13,0          | 1                     | 0,0                        | 16,0                                                                     |
|    |                             | Max.                | 999,9           | 67,0          | 999,9                 | -                          | -                                                                        |
| В  | Sildi pikkus                | Min.                | 7,0             | 10,0          | 7,0                   | -                          | -                                                                        |
|    |                             | Max.                | 996,9           | 60.0          | 996,9                 | -                          | -                                                                        |
| С  | Aluspaberi laius            | Min.                | 20              | 6,0           |                       |                            | _                                                                        |
|    |                             | Max.                | 58              | 8,0           |                       | -                          | _                                                                        |
| D  | Sildi laius                 | Min.                | 24              | 4,0           | -                     |                            | -                                                                        |
|    |                             | Max.                | 58              | 8,0           |                       | -                          | -                                                                        |
| D  | Andmekandja laius           | Min.                |                 | -             | 2                     | 24,0                       | 32,0                                                                     |
|    |                             | Max.                |                 | -             | 58,0                  |                            | 58,0                                                                     |
| Е  | Vahemaa etiketist etiketini | Min.                | 3               | 3,0           |                       | -                          | -                                                                        |
|    |                             | Max.                | 7,0             |               | -                     |                            | -                                                                        |
| Е  | Musta märgise pikkus        | Min.                | 3,0             |               | - IL                  | -                          | _                                                                        |
|    |                             | Max.                |                 | 7,0           |                       | -                          | _                                                                        |
| F  | Vertikaalse vahe laius      | Min.                | 1               | .,0           | -                     |                            | _                                                                        |
|    |                             | Max.                | 7               | 7,0           |                       | -                          | _                                                                        |
| G  | Efektiivne printimislaius   | Max.                |                 |               | 54,0                  |                            | l                                                                        |
| Н  | Efektiivne trüki pikkus     | Max.                | 995,0           | 58,0          | 995,0                 | _                          | _                                                                        |
| Ι  | Trükkimatu ala              |                     | 1,0 etiketi ü   | ilemisest/alu | misest äärest         | -                          | 6,5 etiketi<br>ülemisest<br>äärest<br>1,0 etiketi<br>alumisest<br>äärest |
| J  | Rulli välimine läbimõõt     | Max.                | 60,0            |               |                       |                            |                                                                          |
|    | Rulli suund                 |                     | Ainult välimine |               |                       |                            |                                                                          |

\*1 Joondajavaba andmekandja kasutamiseks on vaja joondajavaba tiigli komplekti (lisatarvik: B-FP902-LL-QM-S). Joondajavaba andmekandja kasutamisel pidage nõu kohaliku edasimüüjaga.

#### ETTEVAATUST!

Veenduge, et loete tähelepanelikult tarvikute kataloogi (Supply Manual) ja saate sellest aru. Kasutage ainult nõuetele vastavat andmekandjat. Määramata andmekandja kasutamine võib lühendada prindipea tööiga ja põhjustada ribakoodi loetavuse probleeme ning halvendada prindi kvaliteeti. Kõiki andmekandja rulle tuleb käsitseda hoolikalt vältimaks igasugust andmekandja rullide või printeri kahjustamist. Lugege järgmisi juhiseid tähelepanelikult.

- Ärge hoiustage andmekandja rulle kauem kui tootja poolt ette nähtud perioodiks.
- Hoiustage andmekandjarulle sirgel küljel. Ärge hoiustage neid kaardus külgedel. See võib muuta selle külje lamedaks ja põhjustada paberi vigase edasiliikumise ning halva printimise kvaliteedi.
- Hoiustage andmekandja rulle plastikkottides ja avamise järel sulgege need alati uuesti. Kaitsmata andmekandja rullid saavad mustaks ja lisahõõrdumine tolmu ja mustuse osakeste tõttu lühendab prindipea tööiga.
- Hoiustage andmekandja rulle jahedas, kuivas kohas. Vältige alasid kus neile võib mõjuda otsene päikesevalgus, kõrge temperatuur, suur niiskus, tolm või gaas.
- Otseseks termoprintimiseks kasutataval termopaberil ei või olla tingimused, mis ületavad Ca<sup>++</sup> 800 ppm, Na<sup>+</sup> 800 ppm, K<sup>+</sup> 800 ppm ja Cl<sup>-</sup> 600 ppm.
- Mõned siltidel kasutatud tindid võivad sisaldada komponente mis lühendavad prindipea tööiga. Ärge kasutage etikette, mis on eeltrükitud tindiga, mis sisaldab kaltsiumkarbonaati (CaCO<sub>3</sub>) ja kaoliini (Al<sup>2</sup>O<sup>3</sup>, 2SiO<sup>2</sup>, 2H<sup>2</sup>O).

Täiendava teabe saamiseks võtke ühendust kohaliku edasimüüjaga või andmekandja rulli tootjaga.

Teisaldatav printer <u>Kasutaja käsiraamat</u> B-FP2D-GH30-QM-S B-FP2D-GH50-QM-S

### **Toshiba Tec Corporation**

1-11-1, OSAKI, SHINAGAWA-KU, TOKYO, 141-8562, JAPAN

BU22006200-EE Ver0090